## Navigate the DrChrono EHR App on the iPad Using Three-Finger Swipe

Last modified on 07/03/2025 6:59 pm EDT

You can use the three-finger swipe gesture in the DrChrono EHR app on the iPad to switch between different pages (Dashboard, EHR, Messages, Tasks, Account). Place three fingers on any page and horizontally swipe left or right to cycle through the navigation bar items to the left or right of the active page.

In the video below, we are swiping right with three fingers. The app goes to the next item on the navigation bar.

| 3:37 PM Tue Jul 20 |                                       |                     |                                                      |                | <b>()</b> 🗢 100% 🗔 |
|--------------------|---------------------------------------|---------------------|------------------------------------------------------|----------------|--------------------|
|                    | Brendan Wilberton's Dashboard         |                     |                                                      |                |                    |
|                    |                                       |                     |                                                      |                |                    |
|                    | Upcoming Appointmen                   | its 0               | Messages 4                                           | $\rightarrow$  |                    |
|                    |                                       |                     | drchrono<br>Generated Sheet: products_07192021       | 07/19<br>l.csv |                    |
|                    |                                       |                     | Sample Doctor, MD (301850.<br>Incoming Fax (pg. 6-7) | 06/23/21       |                    |
|                    |                                       |                     | Sample Doctor, MD (301850.<br>Incoming Fax (pg. 4-5) | 06/23/21       |                    |
|                    |                                       |                     | Incoming Fax                                         | 0              |                    |
|                    |                                       |                     | Lab Results                                          | 0              |                    |
|                    |                                       |                     | eRx Requests                                         | 0              |                    |
|                    |                                       |                     | Outbound Referrals                                   | 0              |                    |
|                    | <b>T</b> 1 <b>T</b>                   |                     |                                                      |                |                    |
|                    | Tasks 16                              | $\rightarrow$       |                                                      |                |                    |
|                    | Brendan Wilberton<br>Medication Calls | 06/23/2021 03:51 PM |                                                      |                |                    |
|                    | Brendan Wilberton<br>Medication Calls | 06/23/2021 12:39 PM |                                                      |                |                    |
|                    | Brendan Wilberton<br>Re: test         | 06/04/2021 11:53 AM |                                                      |                |                    |
|                    |                                       |                     |                                                      |                |                    |
|                    |                                       |                     |                                                      |                |                    |
|                    |                                       |                     |                                                      |                |                    |
|                    |                                       |                     |                                                      |                |                    |
|                    |                                       |                     |                                                      |                |                    |
| 🕋 Dashbo           | ard dr EH                             | r 🅰                 | Messages                                             | ć              | Account            |